# E検定・eラーニング ご利用案内

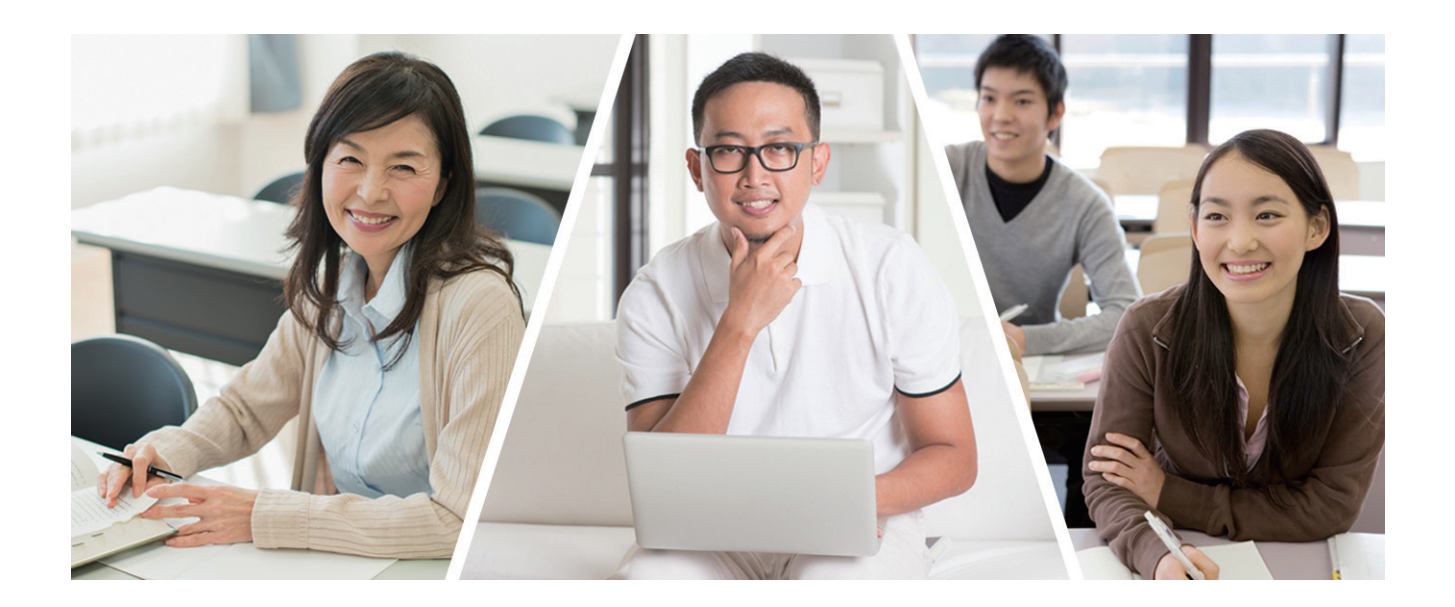

# C O N T E T S

はじめに

- 1. 新規ユーザー登録の方法
- 2. マイページについて
- 3. 新規プランの申込み方法
- 4. ご利用料金、動作環境について
- 5. e ラーニング学習について
- 6. E 検定について
- 7. E 検定の合否判定と認定証交付

一般社団法人 シニア福祉相談士検定協会

## はじめに

一般社団法人シニア福祉相談士検定協会(以後、当協会)の「E 検定・e ラーニング学習システム」 は、いつでもどこでも、当協会が提供する各検定の学習から検定試験の受験まで、ご利用者様ご自身 のペースで、生活や仕事などの活動サイクルに合わせてチャレンジしていただけるシステムです。

ぜひ、この機会に新たな知識の学びと資格認定試験にチャレンジしてください。

ここでは、新システムのお申込み方法や操作方法、システム利用の注意事項など、新システムご利 用のための情報を詳しく解説しています。

解説は、「子ども虐待防止サポーター」を取り上げて説明していますが、「【改訂版】シニア福祉ア ドバイザー検定」など他の検定もその内容は同じです。他の検定をご利用の場合は、ご利用の検定名 に置き換えて読み進めていただきますようお願いいたします。

なお、これからも皆様の生活や仕事、人生に役立つ検定創設を行ってまいりますので、その節はご 利用をよろしくお願いいたします。

## 1.新規ユーザー登録の方法

「E検定・e ラーニング」のお申込みには、まず、新規ユーザー登録が必要です。PC、タブレット、スマートフォンからご登録いただけます。

※すでにeラーニングをご利用の場合は、ログインページよりシステムにログインできます。

#### 1 ユーザー情報の新規登録

新規登録画面の「ユーザー情報の新規登録」に、登録される方のメールアドレスを入力して「仮登録メール 送信」ボタンで送信してください。

新規登録画面URL https://4kaku.me/mypage/modules/entry.php

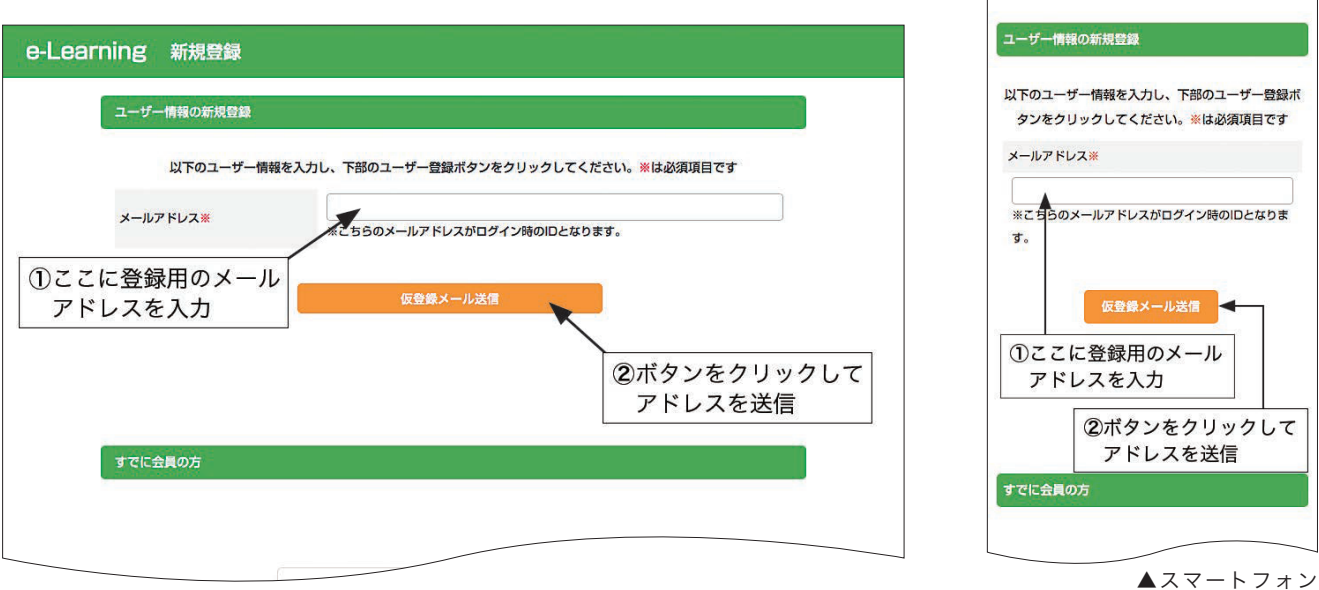

▲ PC 新規登録画面

新規登録

### 2 ユーザー仮登録のメールが届きます

前項 ■で入力されたメールアドレスに「ユーザー仮登録」のメールが届きます。 このメールは、仮登録のお知らせと本登録のお願いが、 本登録ページのURLとともに記載されています。 URLをクリックすると本登録ページへ移動できます。 また、このURLには有効期限があり、期限を過ぎると本 登録ページへ移動できませんので、ご注意ください。

※ユーザー仮登録メールが、しばらくしても届かない場合 は、迷惑メールのボックスに入っているか、入力された メールアドレスが間違っている場合がありますので、ご確 認をお願いします。

| 【4kaku.me/e-leaning】ユーザー仮<br><sub>受信トレイメ</sub>                                                           | 登録           | × | Ð | Ø |
|----------------------------------------------------------------------------------------------------|--------------|---|---|---|
| <b>info@4kaku.me</b><br>To silverjamg ▼                                                                  | 13:10 (1 分前) | ☆ | * | : |
| ユーザーを仮登録しました。<br>本登録の完了でユーザー登録が完了します。<br>以下のURLから本登録をお願いします。                                             |              |   |   |   |
| なお、このURLは当日限り有効です。<br>日をまたいでの登録はできません。<br>その場合は改めて仮登録から行ってください。                                          |              |   |   |   |
| <ul> <li>*このメールにお心あたりがない場合は、どなたか</li> <li>アドレスを入力した可能性がございます。</li> <li>恐れ入りますが、このまま削除をお願いします。</li> </ul> |              |   |   |   |

▲ユーザー仮登録メール

#### 3 ユーザー情報を入力して確認画面へ

ユーザー仮登録メールに記載された URL にアクセスして、ユーザー情報の新規登録画面を開き、ユーザー 情報の入力を行ってください。

全項目入力後、確認ボタンで入力内容確認画面へ進んでください。

※入力項目はすべて必須項目です。漏れがないよう入力してください。
※パスワードは、ご自身で決めてください。

※登録のメールアドレス・パスワードは、ログイン時に必要です。 大切に保管してください。

| ユーザー情報の新規登録       |                                         |                                           |
|-------------------|-----------------------------------------|-------------------------------------------|
| 以下のユーザー制          | 報を入力し、下部のユーザー登録オ                        | 《タンをクリックしてください。※は必須項目です                   |
| お名前業              | 教室 未感                                   |                                           |
| フリガナ業             | 7271 907                                |                                           |
| 郵便將号 #            | 001 - 0001 #68                          | 逐列検索                                      |
| 都道府景来             | 大阪府                                     |                                           |
| 市区町村會             | 大阪市 西区江芦堰1-23-13                        |                                           |
| 福地・ビル名等           | 肥限機ビル3可銀 403可                           | ①表示のメールアドレス:<br>ログインIDになります               |
| 電話揚号業             | 06-6444-6620                            |                                           |
| メールアドレス*          | taro-k@fukushi-kentel.c<br>*こちらのメールアドレス | ップン・モン・ハリビー P200<br>om<br>がログイン時のIDとなります。 |
| パスワード#            | **半角英数字6文字以上、                           | こちらがログイン時のパスワードとなります。                     |
| 1591 <del>#</del> | ○女性 ◎ 男性                                | ので白身で決めて入力                                |
| <b>誕生日</b> •      | 2019/07/04                              | してください。                                   |

▲ PC ユーザー情報新規登録画面

入力内容確認画面では、必ず入力内容のご確認をお願いします。

入力内容に誤りが無ければ「ユーザー登録」ボタンで登録完了してください。

※入力内容に誤りがあったり変更したい場合は、ブラウザの戻るボタンで入力画面へ 戻ってください。なお、入力画面へ戻ると、入力したパスワードはリセットされ空 白となります。訂正、変更箇所と同時にパスワードを再度入力してください。

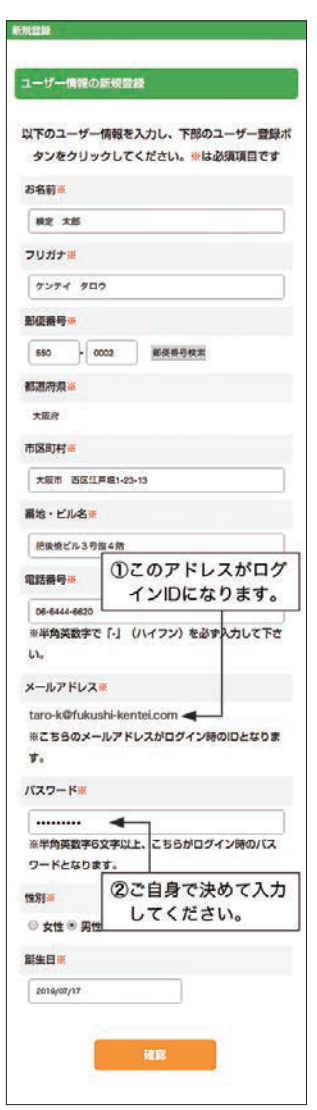

▲スマートフォン ユーザー情報新規登録画面

## 4 入力内容確認後、ユーザー登録

新規ユーザー登録が完了すると、マイページへ移動し、上部バーの下に「ユーザーの新規登録が完了しまし た。」が表示されます。この表示はユーザー登録登録完了時のみ表示されます。

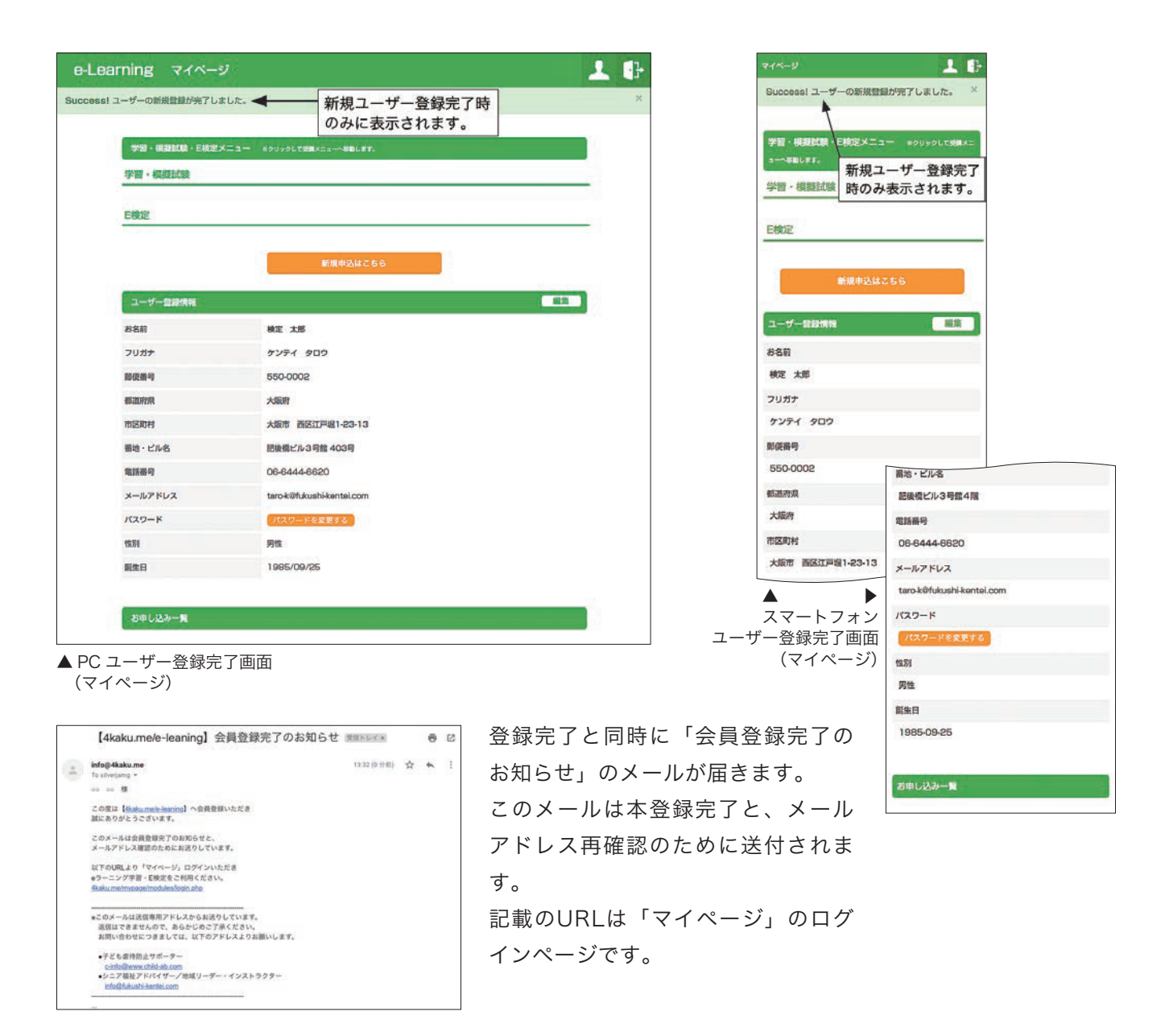

# 2.マイページについて

新システムでは、ご利用者様それぞれにマイページ(専用ページ)を設け、このページからご希望の検定のE検定・eラーニングをお申し込みいただけるよう変更いたしました。

#### ◆ マイページ各部の名称と説明

マイページは、ログイン時に必ず表示されるページで、上部バー、学習・模擬試験・E検定メニューエリア、 ユーザー登録情報エリア、お申込み一覧エリアから構成されています。

上部バーは、左にページタイトル 「e-Learning マイページ」 があり、右側には右から </u> ログアウトボタン、 👤 ホームボタンがあります。 学習・模擬試験・E検定メニューエリアは、「学習・模擬試験」の下には申込み済みのプランの e ラーニング が、「E検定」の下には申込み済みのプランのE検定が表示されます。

ユーザー登録情報エリアは、登録されているユーザーの情報が表示されており、「パスワードを変更する」ボ タンでパスワードの変更が可能です。

お申込み一覧エリアは、申込み済みプランの一覧が表示され、お支払い状況や利用料を確認できます。

- ●ホームボタンはマイページに戻っていくボタンで、クリックするごとに一つ前のページへ戻っていき、最終的には マイページトップまで戻ります。
- ●ログアウトボタンは、どのページにいてもクリックすることで、システムからログアウトできます。

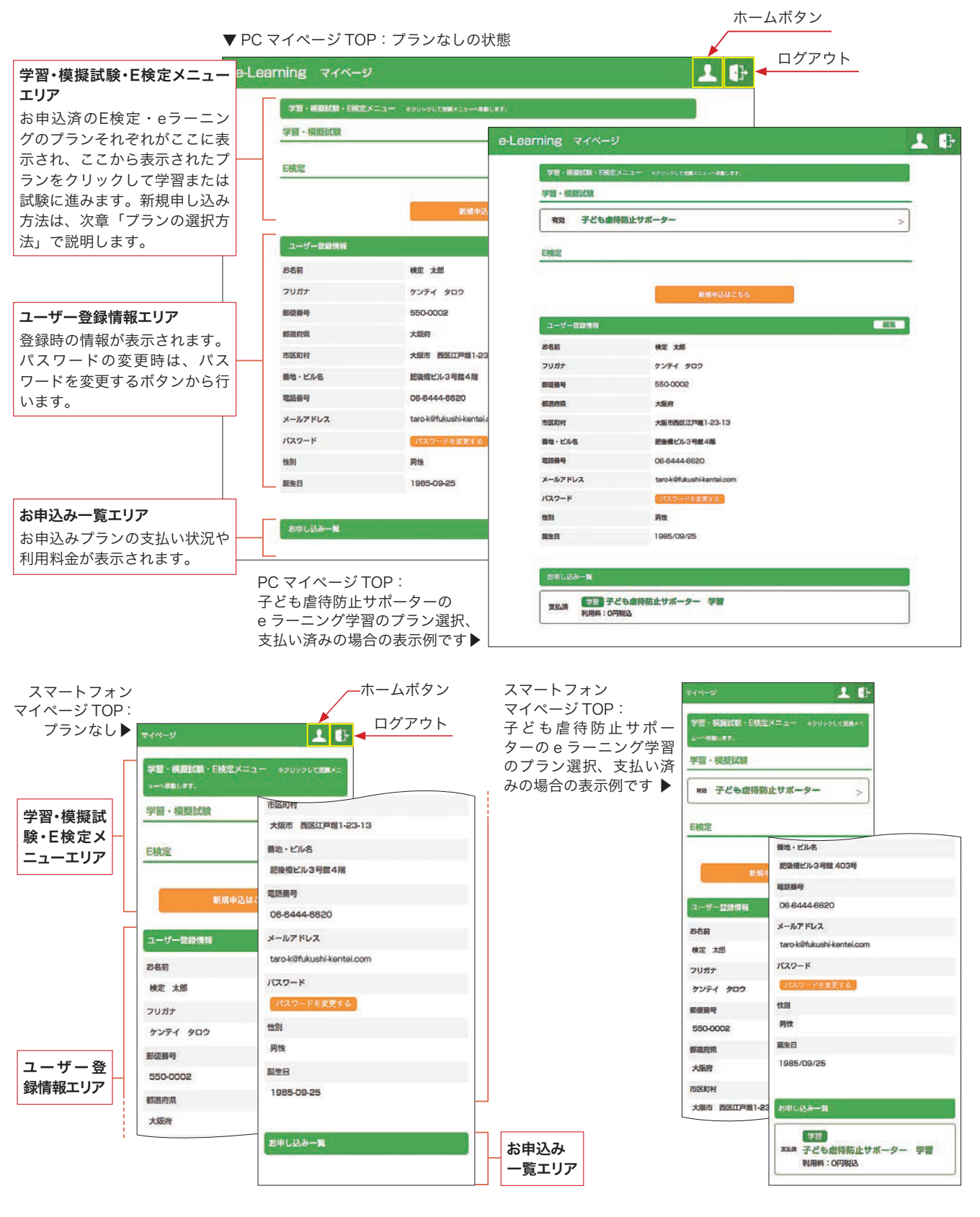

# 3.新規プランの申込方法

新規プランのお申し込みは、マイページの「新規申込はこちら」ボタンから始めます。プランは、表示される e ラーニング・E 検定の中からお選びいただけます。

e ラーニングの学習には、検定それぞれの公式テキストが必要です。プランのお申し込みの前には、学習 する検定の公式テキストを入手しておいてください。検定の公式テキストはアマゾンで入手が可能です。

※すでにeラーニングをご利用の方は、ご利用のeラーニング学習のプランは「有効」となっているのでそのままご利 用いただけます。

※すでにeラーニングをご利用の方で「E検定」を受験される場合は、ご希望のE検定を新たにお申し込みください。

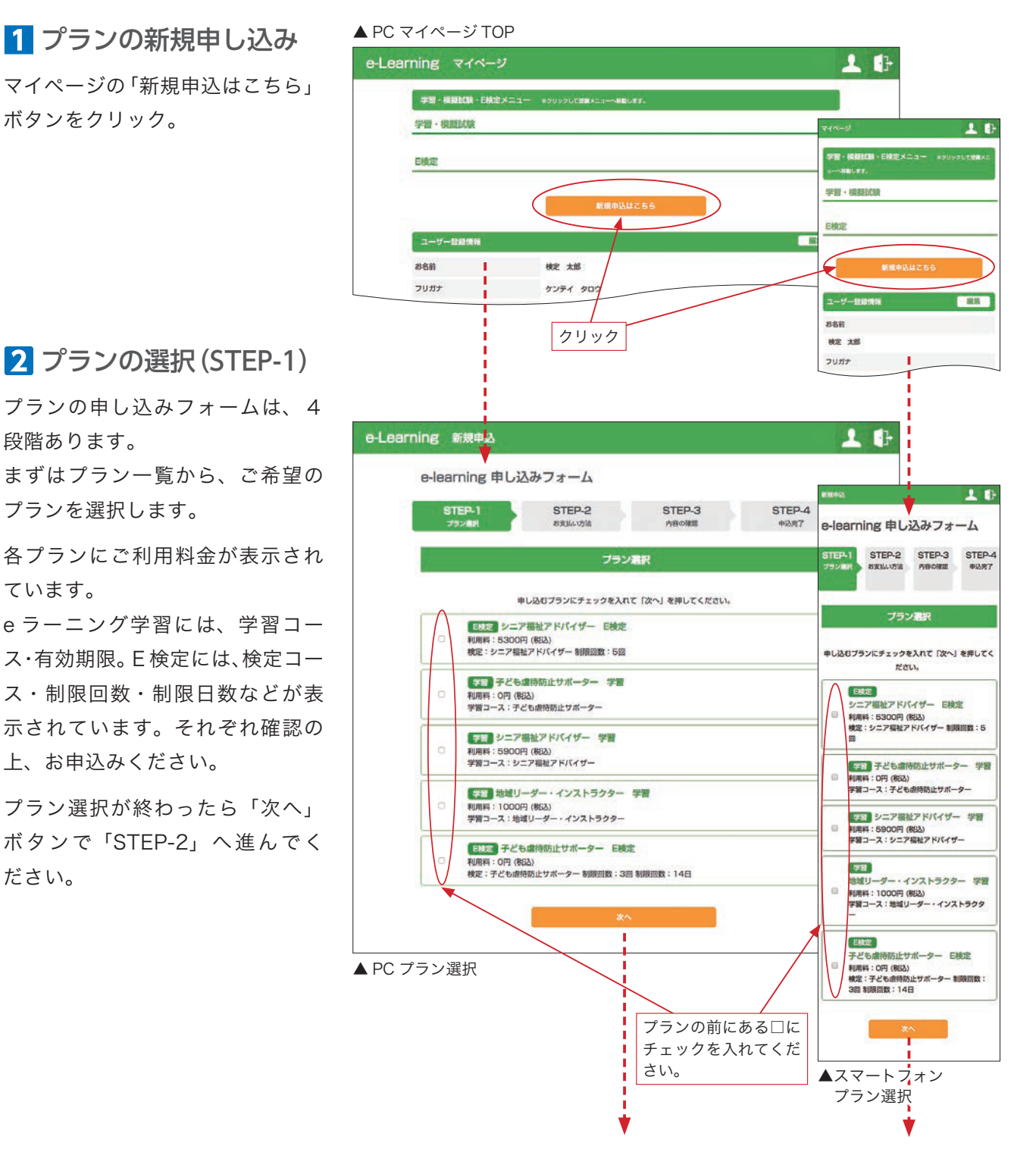

#### 3 お支払い方法 (STEP-2)

STEP-2 では、支払い方法を選び ます。お支払い方法は、クレジッ トカード決済、または銀行振込の どちらかをお選びいただけます。 お支払い方法にチェックを入れ、 「決済情報の入力画面へ」ボタン をクリックしてください。

## 4 決済情報の入力(STEP-3)

決済情報の入力は、クレジットカー ド決済の方の入力画面です。 決済情報の入力後、「決済情報を送 信する」ボタンで「お申込み完了」 画面へ進んでください。

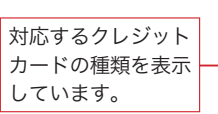

#### 5 お申込み完了(STEP-4)

クレジットカード決済の方は「決 済情報の入力(STEP-3)」画面か ら、銀行振込の方は「お支払い方 法 (STEP-2)」 画面から、この「お 申込み完了画面」へ進み、新規プ ランのお申込みは完了です。 クレジットカード決済の方は、マ イページへ戻り学習または検定試 験を行うことができます。 銀行振込の方は、表示の振込先へ 必要な金額をお振込みください。 お振込み確認後、当協会よりプラ ンの有効化をメールにてお知らせ します。お知らせメールの到着後 すぐから、学習または検定試験を 行うことができます。

※銀行振込時の振込人名は、必ず お申込み本人の名義でお願いしま す。本人以外の名義ではプランの 有効化ができなくなります。 次ページに振込先情報を記載して います。

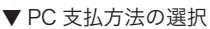

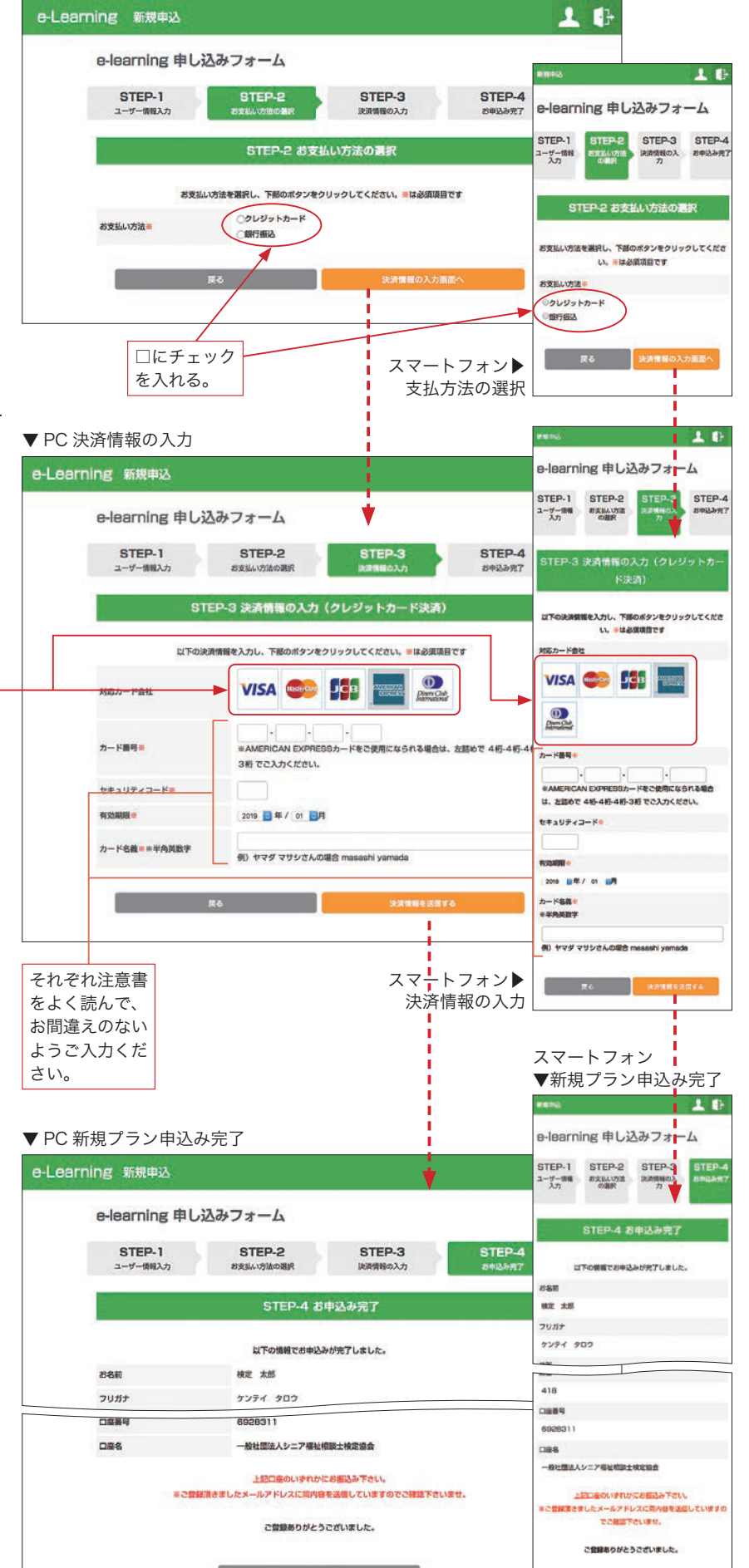

マイメニューヘ

## 6 お振込み先情報

ご利用料金の振込みは下記金融機関へお願いします。

お振込み銀行情報
 銀行名:三菱UFJ銀行
 支店名:中之島支店[092]
 口座番号 普通 0095899
 口座名:一般社団法人シニア福祉相談士検定協会

# 4.ご利用料金、動作環境について

誠に勝手ながら新システム移行に伴い、新システムオープン時に価格改定させていただくこととなりました。何卒、よろしくお願い申し上げます。以下が、新システムご利用料金です。

※すでに前システムでeラーニングをご利用の方は追加料金など発生いたしません。そのままご利用いただけます。

#### こ利用料金

| 检宁夕                       | ご利用料金                     |                           | ご利用期間・回数                        |                                                       |  |
|---------------------------|---------------------------|---------------------------|---------------------------------|-------------------------------------------------------|--|
| 快走石                       | e ラーニング                   | E検定                       | e ラーニング                         | E検定                                                   |  |
| 子ども虐待防止サポーター              | 12,000円(税別)<br>税込:13,200円 | 13,000円(税別)<br>税込:14,300円 | ● 利用期間                          | ●利用期間                                                 |  |
| 【改訂版】シニア福祉アド<br>バイザー      | 15,000円(税別)<br>税込:16,500円 | 17,000円(税別)<br>税込:18,700円 | 120日間<br>約4ヶ月間                  | 30日間<br>約1ヶ月間                                         |  |
| 介護離職防止アドバイザー<br>【介護保険制度編】 | 24,000円(税別)<br>税込:26,400円 | 26,000円(税別)<br>税込:28,600円 | ● <b>利用回数</b><br>期間中何度<br>でも利用可 | <ul> <li>●利用回数<br/>期間中1回<br/>のみのご利<br/>用です</li> </ul> |  |
| 介護離職防止アドバイザー<br>【両立支援制度編】 | 25,000円(税別)<br>税込:27,500円 | 28,000円(税別)<br>税込:30,800円 | 能です                             |                                                       |  |

※E検定のご利用期間は30日間ありますが、受験は一度限りとなっており、そのE検定プランは終了します。ご利用 期間内でも再受験することはできませんのでご注意ください。ただし、受験途中でのシステムや回線の不具合意な どでE検定が終了してしまった場合は、その旨を当協会へメールまたはお電話でお知らせください。システム状況 ムオープン時より有料でのご利用となります。

※旧版の「シニア福祉アドバイザー検定」は、2023年7月末日で運用を終了いたしました。

#### 動作環境

|      | PC                             | iPad                         | スマートフォン                                        |
|------|--------------------------------|------------------------------|------------------------------------------------|
| OS   | ・Windows 8 以降<br>・Mac OS X     | ・iOS 8.0 以降                  | ・iOS 8.0 以降<br>・Android4.3 以降                  |
| ブラウザ | ・Chrome(推奨)<br>・Safari (MacOS) | ・iOS 8.0 以降<br>上記 OS の標準ブラウザ | ・iOS 8.0 以降<br>・Android4.3 以降<br>上記 OS の標準ブラウザ |

※どのプラットホームでもブラウザは、Google Chromeを推奨しています。

※iPadは、iPad2,iPad3、iPad mini,iPad Air,iPad Proの各シリーズでご利用いただけます。

# 5. eラーニング学習について

各検定には、それぞれ公式テキストがあります。e ラーニングの学習には、学習する検定の公式テキスト が必要です。学習を開始する前には必ず公式テキストを入手し、全体の目次などをご覧の上、自身の学習目 標を設定し、それに合わせた学習時間の計画を立てることをおすすめします。なお、それぞれの公式テキス トは、アマゾンでご購入いただけます。

e ラーニング全体は、演習問題で構成されています。「復習する」は、「問題を解く」で間違いが多かった 設問に対して復習できるようになっています。「模擬試験を受ける」は、1 問ごとに制限時間(1 分/ 60 秒) を設けて、全 20 問の「小テスト」と全 40 門の「模擬テスト」があり、検定試験のシミュレーションがで きるようになっています。「小テスト」「模擬テスト」を繰り返し行うことで、受験への準備となります。

ここでは、e ラーニングの学習システムの利用方法を説明いたします。

## 1 ログインからマイページへ

ログインページからマイページへ入り ます。マイページには、申込済のプラ ンの一覧が「学習・模擬試験・E検定 メニュー」と「お申込み一覧」に表示 されています。

「学習・模擬試験・E検定メニュー」は、 e ラーニングの「学習・模擬試験」と 検定試験の「E検定」に分かれています。 ここにあるプラン名の前に「有効」が 表示されていれば、次へ進めます。こ のとき「お申し込み一覧」のプラン名 には「支払済」が表示されています。 プラン名の前が「無効」と表示されて いる場合は、「お申し込み一覧」のプラ ン名の表示が「未払い」となっており、 料金のお支払い待ちの状態です。利用 料のお支払いをお願いします。

#### 2 学習・模擬試験から

受講メニューへ

お申込済みの検定プランが「有効」に なっていることを確認して、 e ラーニ ング学習の受講メニューページへ進ん でください。

受講メニューページは、「問題を解く」 「復習する」「E検定・模擬試験を受け る」の3項目で構成されています。 次項で各項目について解説します。

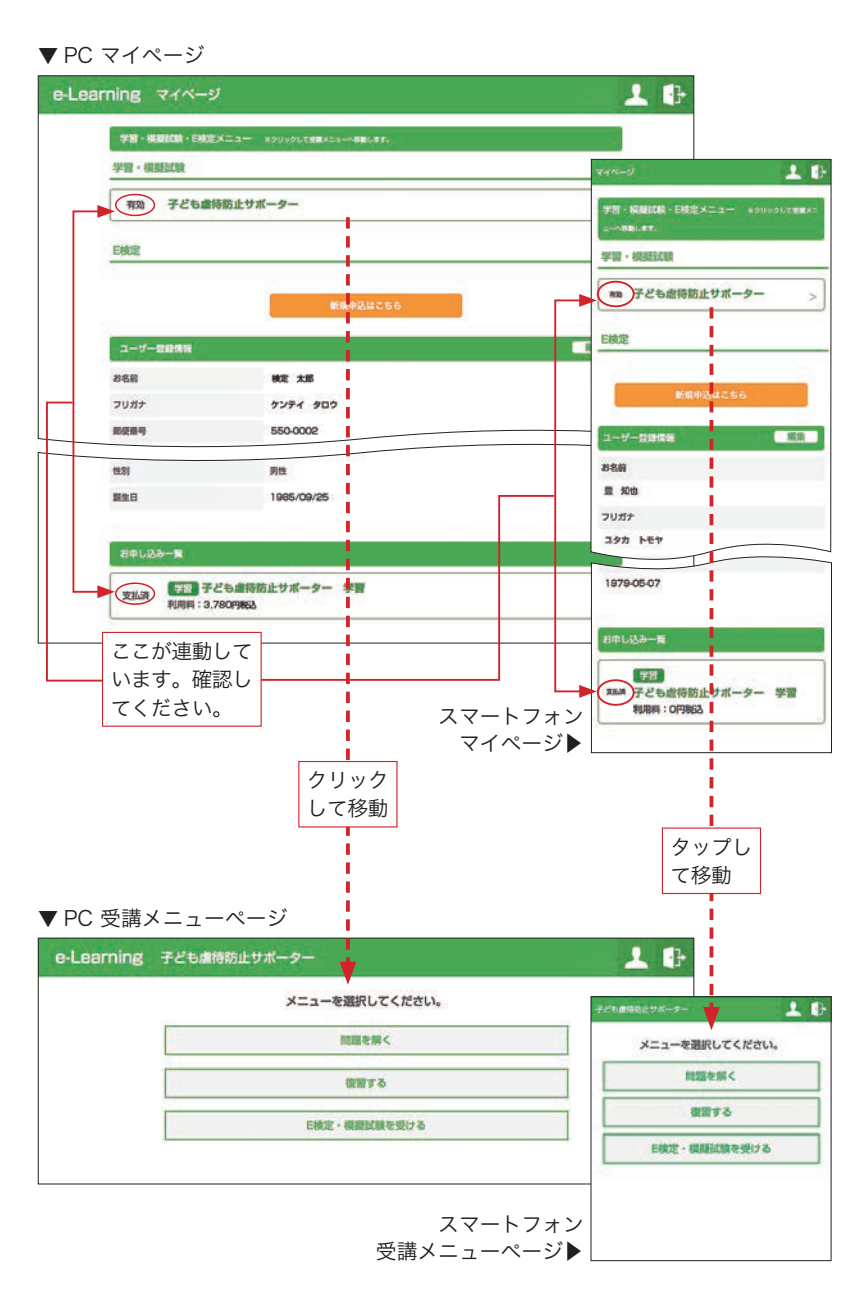

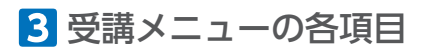

#### 問題を解く

▼ PC 個別問題ページ

e-Learning 子ども虐待防止サポーター 問題を用く

ているものを下記1、~4の中から一つ選びなさい。

第1章 子どもに対する虐待に関する問題・・・

1、家庭・地域での要素力が低下してきたこと。

e-Learning 子ども虐待防止サポー

BUR : REALIZER AND CON 単語しました

第1章 子どもに対する虐待に関する問題・・・

1. 根原語化で、根値や構造所での能けが得られにくい、

0 2. 9767766085%0. R84%~0865%89.t. D0: #0668485%815222. 97624885488884898984

4. 第三・地域での展開力が低下してきたこと。 2011年1月1日日日の日日にかずくなっています。第三・地域での展示がは人間です。

ているものを下記1.~4.0中から~つ通びなさい。

2. 株式市住で、単成や単近形での助けが得られにくい、 3. タ子化で子どもの数が減り、児童療得への開心が高まった。

受講メニューページの「問題を解く」をクリッ クし、問題種別の選択画面へ移動します。問 題種別とは、検定の公式テキストの各章に対 応しています。

各章ごとに問題集があり、各章ごとに学習を 進めることができます。

4. 連時防止法が制定され、協民に連時の適告機械が課されたことなどで連時に関心を持つ人が増えた。

1 2 3 4 回答する

正解の場合

正解

▼ PC 受講メニューページ e-Learning 子ども虐待防止サポータ 1.17 メニューを選択してください。 ari E検定・模型 線を受ける クリック して移動 PC 問題種別 e-Learning 子ども虐待防止サポーター MMRを無く **क**∎ 選択ページ▶ 問題種別を選択してください。 第1章 子どもに対する虐待に関する問題・ 第2章 虐待を知るためにに関する問題・ 学習する章を選 第3章 虐待する保護者、される子どもに関する問題・・ び、クリックし て問題へ移動 第4章 虐待の権利に対する問題・・ A 13-第5章 早期発見・早期対応に関する問題・・ 第6章 虐待の予防と防止に関する問題・ 第7章 児童相談所、児童養護施設に関する問題・ 問題] 近年、児童相関所に寄せられる子どもの意味の相関件数が増えています。意因として考えられることで、振っ 第8章 虐待が子どもに及ぼす影響と個別議助に関する問題・ 第日章 虐待発発のチェックリストに関する問題・・ 不正解の場合 **क ∎** â 🕒 e-Learning 子ども虐待防止サポーター Mase 第1章 子どもに対する虐待に関する問題・ 問題】近年、児童相関所に寄せられる子どもの歳時の時間将数が増えています。原因として考えられることで、誤っ 問題1 近年、光線相関所に寄せられる子どもの歳待の相関件数が増えています。原因として考えられることで、戻っ ているものを下記1、~4.0中から一つ遊びなさい。 不正解 × 1. 株式時代で、 構成や構成所での取けが得られにくい。 BR: MEMORANCOMMENT, METOMOTOPHEESSTVEF, MERBOCONCUPULA DH: BERGTRASERICAD, BECORDONRESSTURY, MERICOCU 2. 劇物能止法が形定され、保護に劇物の適当機能が描されたことなどで劇物に開心を持つ人が増えた。 DWI: REBALL CONTRACTOR AND A CONTRACT OF THE ADDRESS OF THE ADDRESS OF THE ADDRES 3. 劇物的上述が形定され、展開に劇物の漫画機構が聞されたことなどで劇物に除るを持つ人が増えた。 保護しました 3. 単語・地域での優界力が低下してきたこと。 1991:松田市になどで、単立つど有てが広じナディなっています。単語・地域での優先力は人口です 0 4. 970072508//#0. REAN-080/##08 BR: #ROMERSTRACCCC. 9702488/108888480 もう一度解く 次へ進む

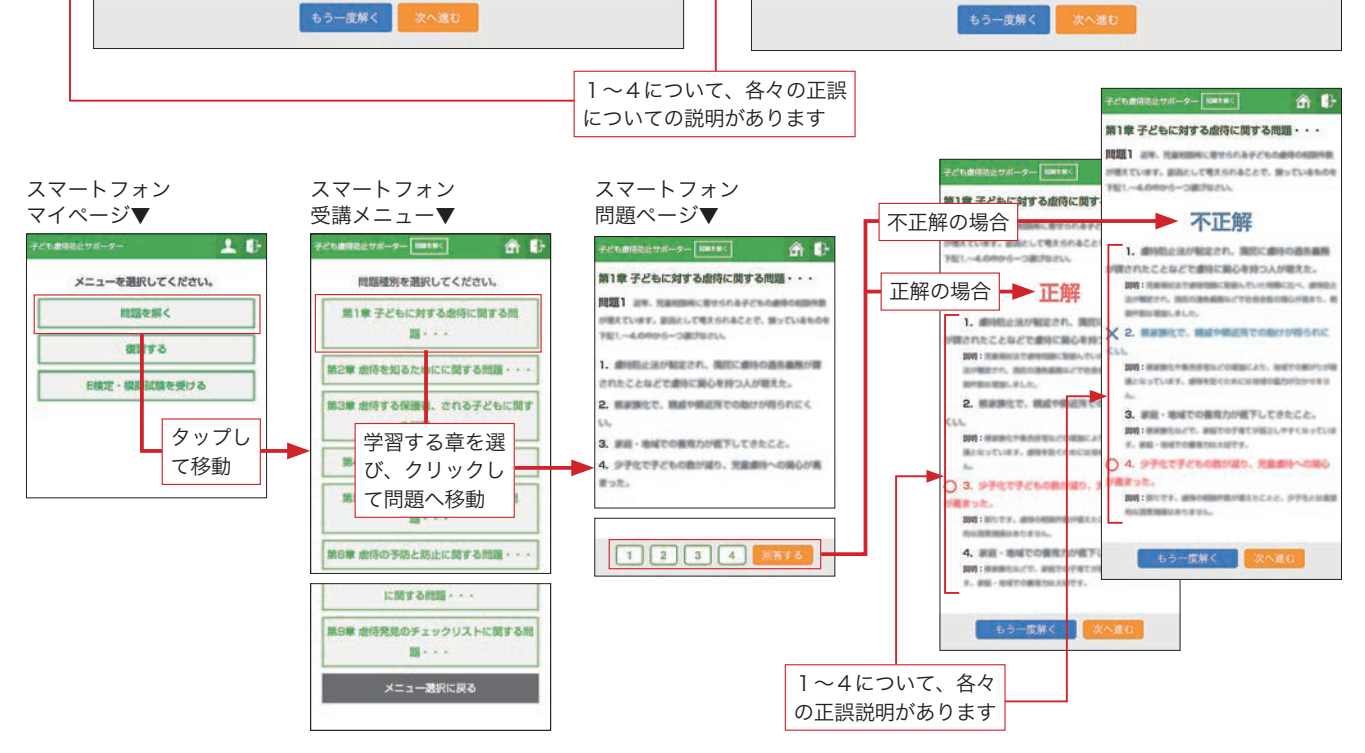

問題の解答は、基本的に4択形式です。問いに対する答 えの番号を選び、その番号を下段の番号にチェックを入 れ、「回答する」と正解または不正解ページへ移動し、1 ~4の各番号について、正誤説明が表示されます。 下段の「もう一度解く」ボタンは、同じ問題を再度解く ことができます。このとき1~4の内容はシャッフルさ れます。

また、「次へ進む」ボタンで、他の問題へ進みます。

#### ● 復習する

受講メニューページの「復習する」は、「問題を 解く」で間違っていた問題を、ここで再度問題 を解くことで、確実に弱い部分を理解、克服で きるようにします。ここで出てくる問題の傾向 で、学習の進み具合、自身の苦手なところや理 解度などが分かります。「復習する」をクリック すると、すぐに問題のページに移動します。

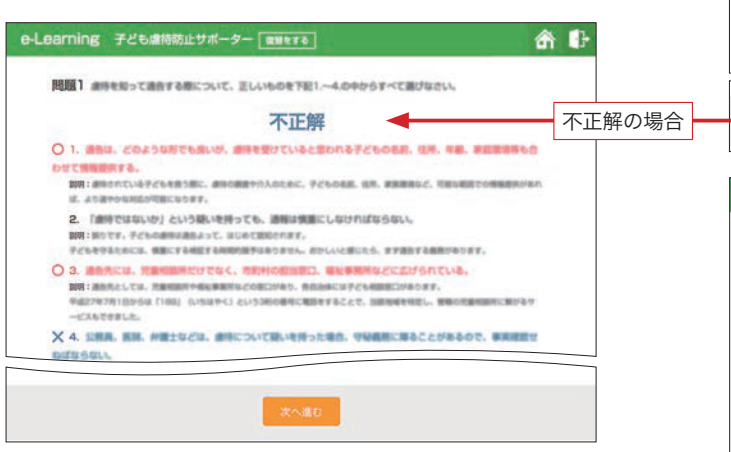

「復習する」の正解・不正解ページ共にページの表示 は「問題を解く」ときと同じです。

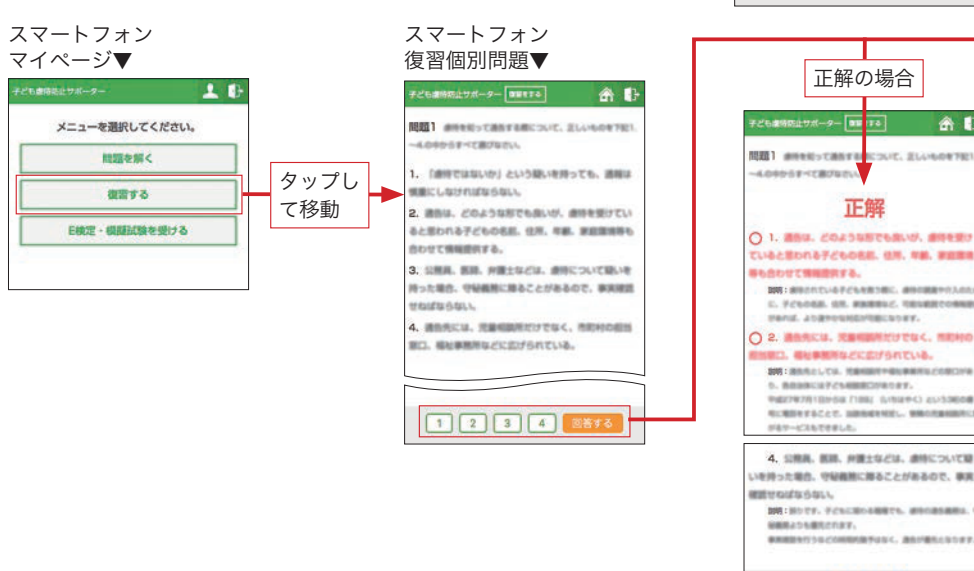

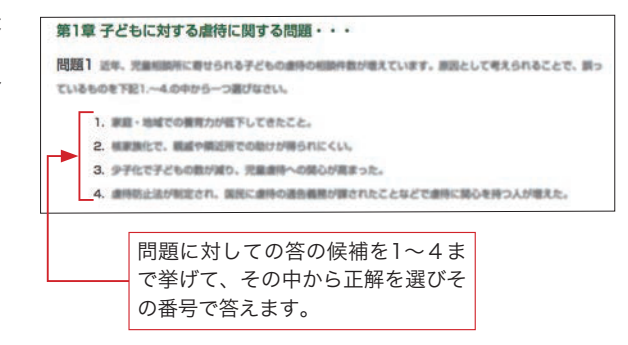

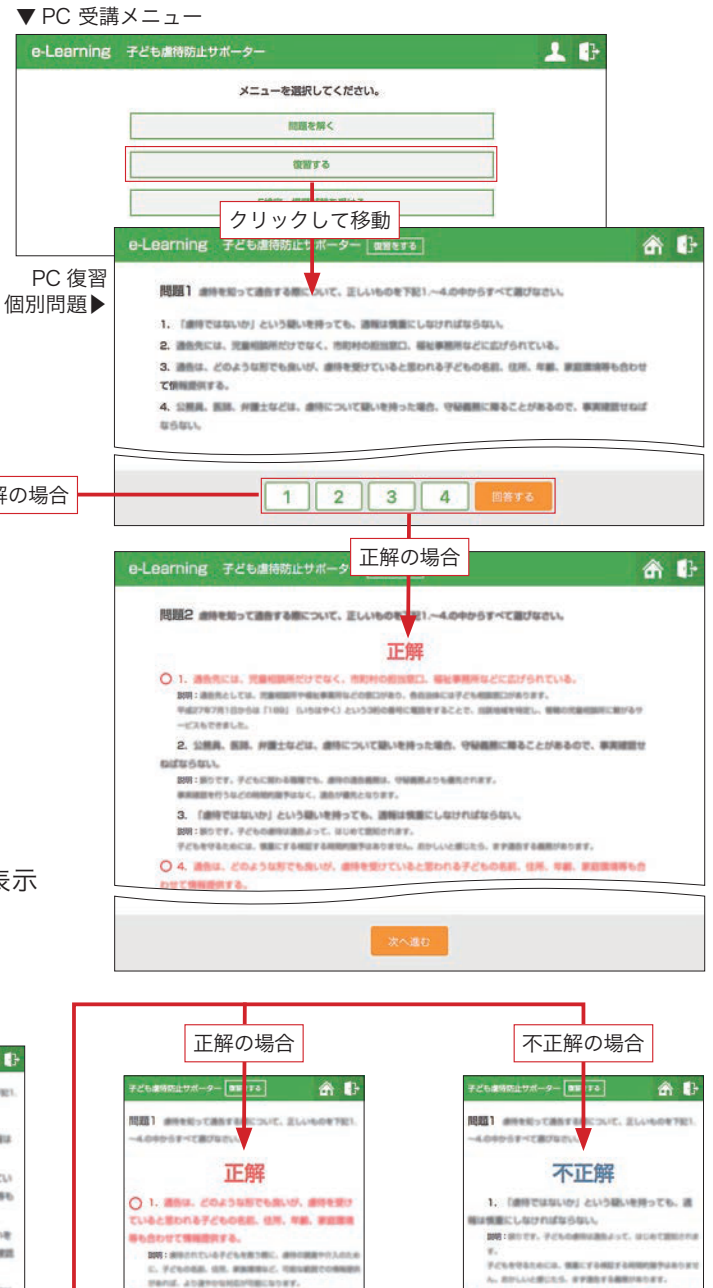

0. BARANCAPCOMBECTION 77. PARTING CONTRACTORY (UNDER CONTRACTORY) REALTING CONTRACTORY (UNDER CONTRACTORY) REALTING CONTRACTORY (UNDER CONTRACTORY) REALTING CONTRACTORY (UNDER CONTRACTORY)

4. SRR. BB. HELSEL MICOUCH

次へ進む

NAME BRIDERING

BYRGERSELL BHI:HUTF. FCHCH BHRAIDEBECHAR.

| 40 | は慎重にしなければならない。                     |
|----|------------------------------------|
|    | DE-ROTY, PCANERADAUX, MONTHMONE    |
|    | π.                                 |
|    | PERSONAL MELTIMETRANSPARTS         |
|    | A. BYLLARDES. STRETSREPADET.       |
| 0  | 2. 884. 20434876814. 899897        |
| TI | SCEDIS725088. 18. 48. 88.8         |
| -  | 合わせて特殊意味する.                        |
|    | DELMENTAPONESE MARRING             |
|    | C. FCGOMR. BR. REMENC. TRAMETORNEY |
|    | sand, Asgeoundstepcort.            |
| V  | 3. ONE. NO. HEALTH. BECOMT         |
| 0  | 4. 適合先には、児童相関所だけでなく、形式村の           |
|    | SED. BUBBBBUECESSATUR.             |
|    | SHI BERGLOR RESIDENCESSION         |
|    | 5. BRAKCHTCHERCHEDET.              |
|    | MIDDELLS (2+46-0) 1881 MIDDELLS    |
|    | ACREATED AND AND A STREET          |
|    |                                    |

次へ進む

「復習する」の正解・不正解ページ共にページ の表示は「問題を解く」と同じです。

「復習する」は、全ての設問を正解できるまで 行うことをお勧めします。設問が終ると右図の 表示に変ります。

| ▼ PC 復習する終了ページ                |       | スマートフォン 復習                             |
|-------------------------------|-------|----------------------------------------|
| e-Learning 子ども離時防止サポーター 開発をする | • 📅 🕩 | する終了ページ▼                               |
| 復習する問題はありません。                 |       | #CLANRL7#-#-199755 ⑦ A ()              |
| 751-128                       |       | ① 留する利用はありません。     メニューへ戻る     メニューへ戻る |

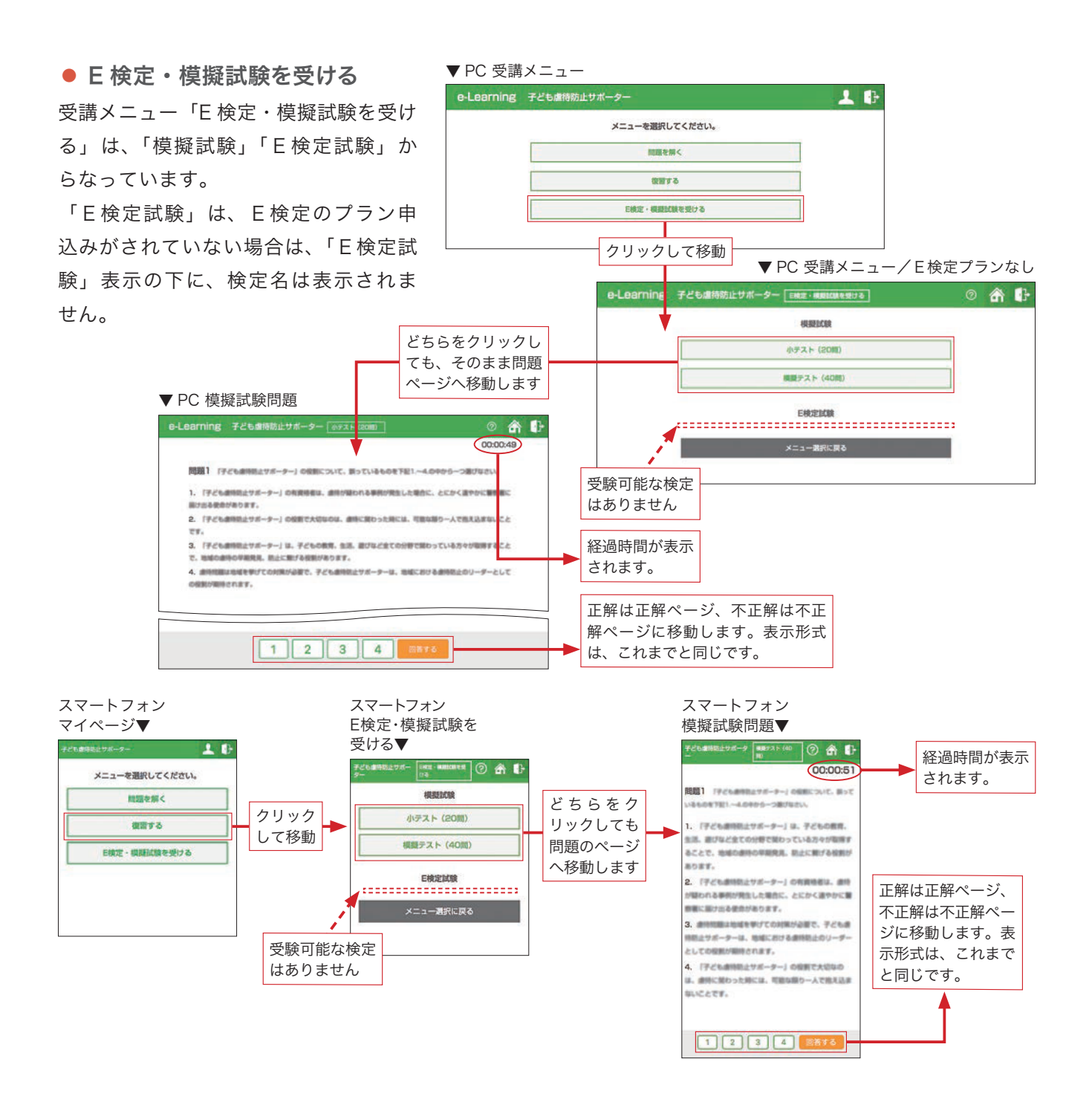

# 6. E検定について

E検定は、まずマイページの「新規申込はこちら」ボタンからのお申込みが必要です(3.新規プランの申 込方法を参照)。ここでは、E検定申込済み(支払済)として、E検定システムの利用方法を説明します。

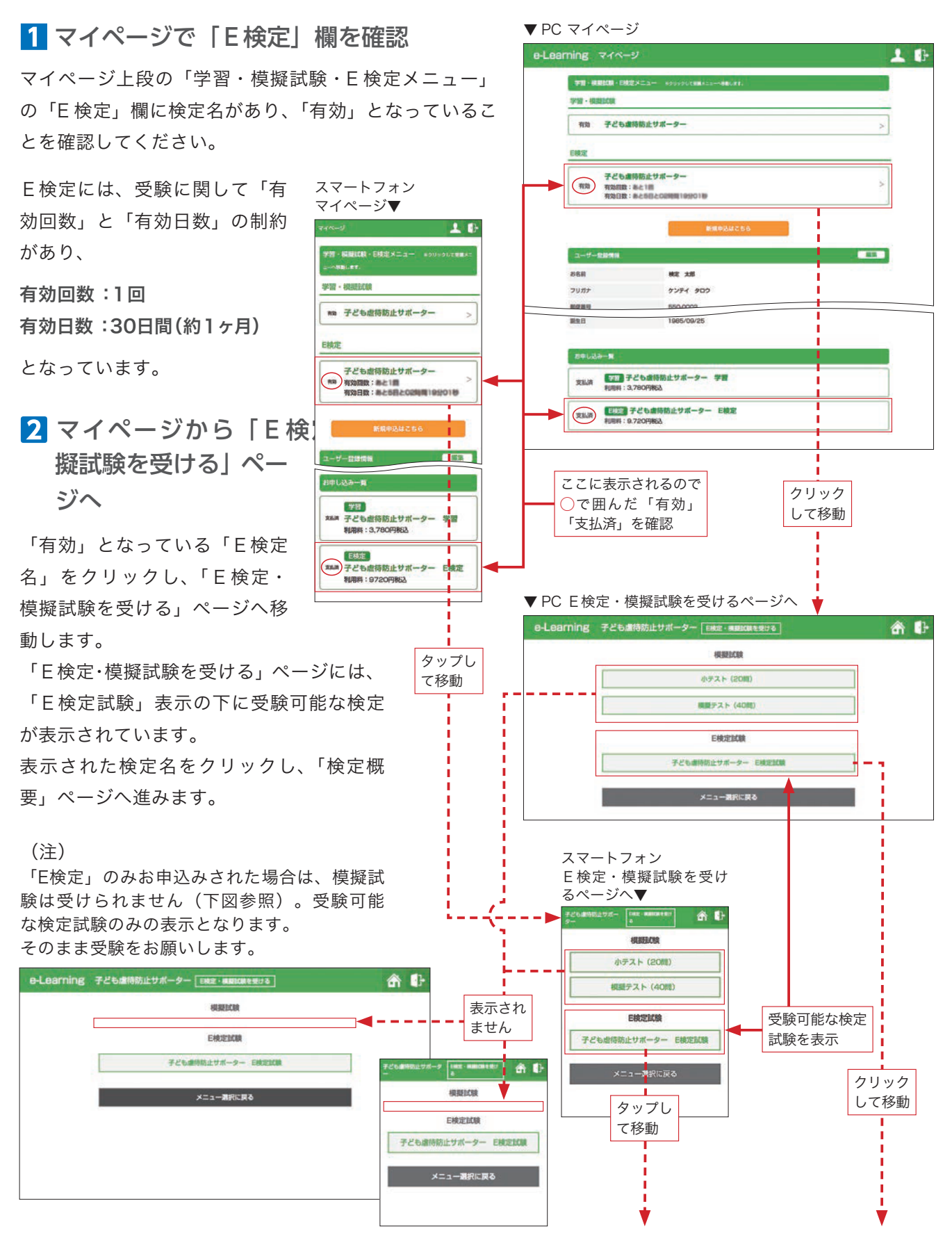

## 3 「E検定試験 検定概要」ページ

「E検定・模擬試験を受ける」ページで表示された検定 名をクリックすると、「検定概要」ページが開きます。 このページでは、検定試験の概要を説明をしています。 項目は「検定概要」「資格期限」「検定内容」「結果の通知」 「注意事項」の5つがあります。

検定試験受験の重要事項、注意事項などの説明がされて いますので、必ず内容を確認のうえ検定試験に臨んでく ださい。

※検定概要の各項目の内容は、基本的に同じで注意事項もほぼ共通しています が、検定によって変わる場合もあるので注意してご確認ください。

※以下が、各検定共通部分です。

検定概要……1問につき、60秒(1分)の時間制限があります。 回答済の問題へは戻ることはできません。 見直しはできませんのでご注意ください。

資格期限……基本的には特にありません。どなたでも受験できます。

検定内容……検定の公式テキストより出題。

結果の通知…試験後、合否をメールにて通知。

注意事項…… E 検定受験中は、ブラウザの戻るボタンは押さないでください。

E検定受験を途中で中断しないでください。

受験を中断した場合、その受験はキャンセルされ受験できなく なります。

それぞれのボタンは連打せずに1回だけ押してください。

▼ PC 検定概要

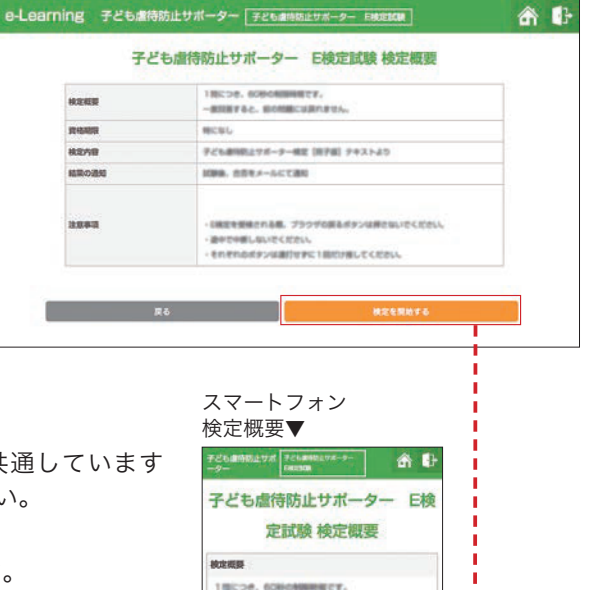

RURTSE. BODBCHRARDERA

アビル都想的なワポーター構成 [除了版] テキストよう

・日本主を受視される感、ブラウザの戻るボタ いさください。 一番中で中間しないでください。

100 đã

それぞれのポタンは適応な中に1回だけ厳してくださ

クリックすると検定 試験が始まります。

資格期間

特になし

注意覆填

# 4 E検定試験の開始

「検定試験を開始する」ボタン をクリックすると、検定試験が 開始されます。

「E検定試験」の合格には、受験 前にeラーニングをしっかりと学習 することが大切です。eラーニング 学習は、E検定受験のための学習 となっています。公式テキストとe ラーニング学習をしっかり押さえて 「E検定試験」の合格を目指しま しょう。

※E検定の受験は、インターネットが整った環境下 で行ってください。受験中に接続が切れると受験 がキャンセルされる場合があります。また、PC・ タブレットなど、大きな画面での受験をおすすめ します。

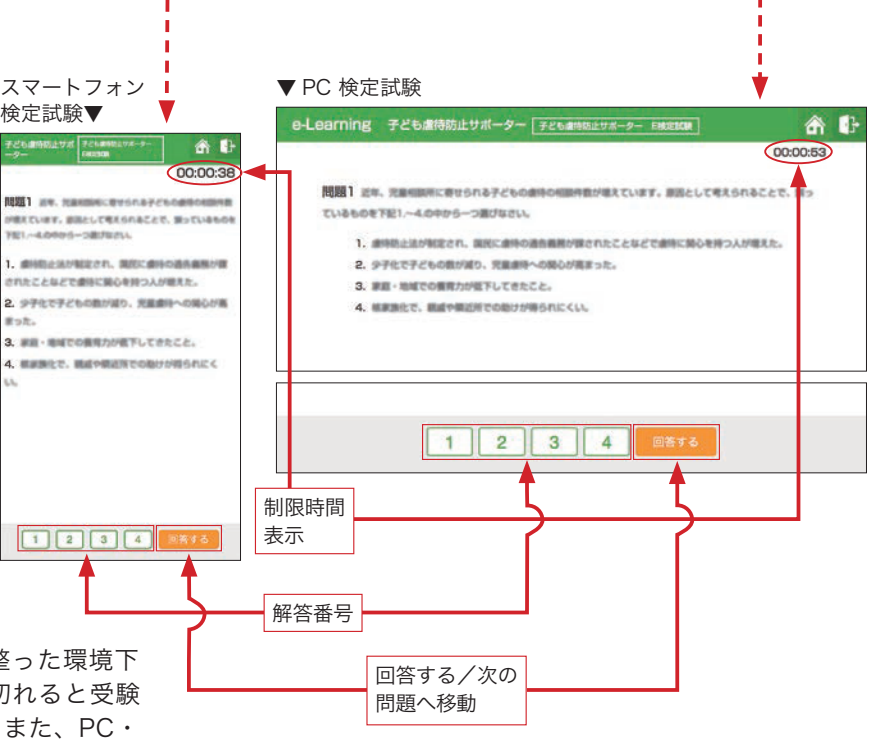

\_ \_ \_ \_ \_ \_ \_ \_ \_ \_

# 7. E検定の合否判定と認定証交付

E検定試験の合否通知と合格者への認定証の交付についての説明です。

#### E検定の合否通知

E検定試験の合否通知は、受験された方を対象に登録されているメールアドレスへ、当協会より合否通知の メールを送付いたします。

当協会での合否確認は、月に3~4回程度の不定期の確認となりますので、受験日より10日~14日程度 お待ちいただく場合がございます。予めご了承ください。

#### 合格の場合

E検定試験の合格された方には、合格証として「認定証」カード(次項で説明)を別途送付いたします。

#### 不合格の場合

残念ながら不合格となられた方には、再チャレンジ(再試験)のチャンスを設けています。 再チャレンジ(再試験)の詳細は、合否メールに記載されます。

#### 2 認定証交付

検定合格証明のためのカードタイプ認定証(カード見本参照)を下記内容で発行しています。

● 認定証の交付(認定登録)は、合否通知後の製作・郵送となります。約2週間程度の期間が必要です。

2本資格は2年毎の更新制度があります。

③更新の手続きには、更新料 5,000 円が必要です。更新手続きの詳細は「更新案内」送付時にご案内します。

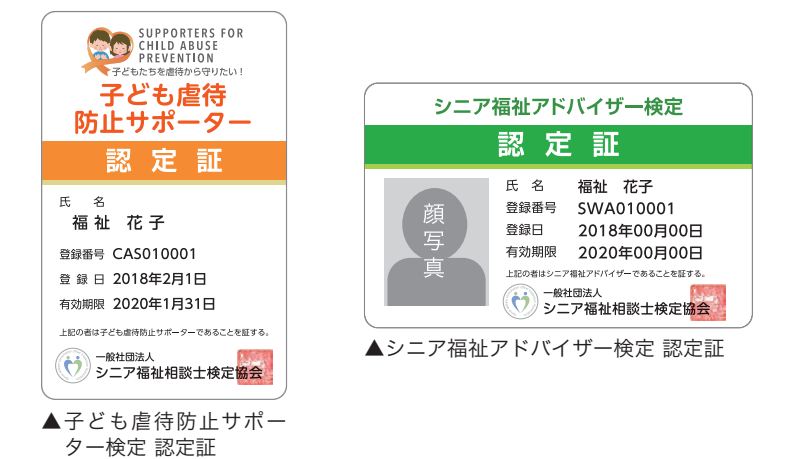

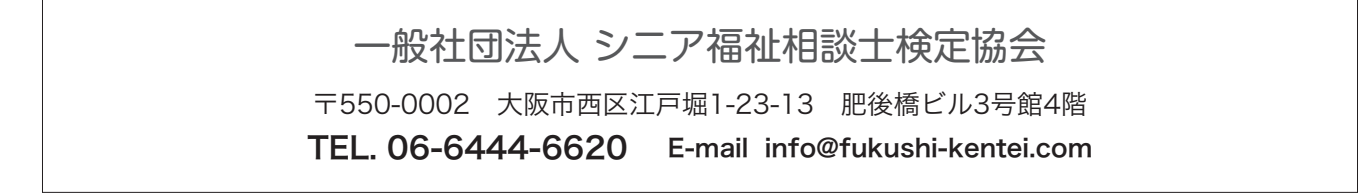